### ● Windows10 と Excel の新元号「令和」への対応について (Excel2019/2016)

Windows10 と Excel2019 と Excel2016 での説明になります。

Windows10 と Excel は自動更新により特別な作業は不要で新元号「令和」へ対応されることになっています。 新元号「令和」への Excel の対応は以下の手順で確認することができます。

- 1. Excelのセルに5月1日以降の日付データを入力します。
- 日付データを「セルの書式設定」「ユーザー定義」から和暦の表示形式「ggge"年"m"年"d"日"」に変更します。

| Во                                             | ok1 - Excel   | サイン   | /イン E                      | ₺ –  |     | ×        |
|------------------------------------------------|---------------|-------|----------------------------|------|-----|----------|
| ファイル ホー                                        | -ム 挿入 ペー?     | ジ数式 デ | -夕 校閲                      | 表示開発 | ヘルブ | <u>ر</u> |
| 自動保存 🤅                                         | 17) 📙 🗖       | 5-6   | ~ (4                       | Å₽   |     |          |
| B2                                             | • : ×         | × .   | <i>f</i> <sub>×</sub> 2019 | /5/1 |     | *        |
| A<br>1<br>2<br>3<br>3<br>4<br>5<br>6<br>7<br>8 | B<br>2019/5/1 | С     | D                          | E    | F   |          |
|                                                | Sheet1        | Sh    | ÷ :                        | 4    |     | Þ        |

| セルの書式設定                                                                                                    |                                                                                                    |                                                                                                    |                                                                                                    |                          |    | ?           | ×   |
|----------------------------------------------------------------------------------------------------|----------------------------------------------------------------------------------------------------|----------------------------------------------------------------------------------------------------|----------------------------------------------------------------------------------------------------|--------------------------|----|-------------|-----|
| 表示形式 配置                                                                                                    | フォント                                                                                                    | 罫線                                                                                                    | 塗りつぶし                                                                                                    | 保護                       |    |             |     |
| <ul> <li>分類(⊆):</li> <li>標準<br/>数値<br/>通貨<br/>会計<br/>日付<br/>時刻<br/>パーセンテージ<br/>分数<br/>指数<br/>文字列<br/>その他</li> <li>ユーザー定義</li> </ul> | サンフ<br>令和<br>種類()<br>[\$-ja<br>\$#,#<br>\$#,#<br>[\$-ja<br>\$#,#<br>[\$-ja<br>[\$=0<br>(\$=0<br>(\$=0)<br>(\$=0)(\$=0)(\$=0)(\$=0)(\$=0)(\$=0)(\$=0)(\$=0) | ル<br>1年5月1E<br>[):<br>-JP]ggge"<br>#0_);(\$<br>#0_0);(\$<br>#0,00_);<br>#0,00_);<br>-JP]ge.ug<br>-JP]ge.ug<br>"年"m"月<br>"年"m"月<br>"4"日"<br>YY | 年"m"月"d"<br>#,##0)<br>](\$#,##0)<br>;(\$#,##0.0<br>:(\$](\$#,##<br>.d<br><mark>年"m"月"d"</mark><br>"<br>"<br>w表示形式を | 日"<br>0)<br>60.00)<br>日" |    | 削除          | (D) |
|                                                                                                    |                                                                                                    |                                                                                                    |                                                                                                    |                          | ОК | <b>+</b> Þ: | ンセル |

2. セルの日付が「令和」で表示されると Windows10 と Excel は新元号に対応していることが確認できます。

|        | Book1   | - Excel  | サインイン          | 团        | - [   | x c                                   |
|--------|---------|----------|----------------|----------|-------|---------------------------------------|
| ファ・    | ハル ホーム  | 挿入 ページ 数 | 式 データ オ        | 交閲 表示    | 開発 へ) |                                       |
| 自重     | M保存 💽 オ | 9 🖪 🗖 5  | ) ~ C ~ [      | à là -   |       |                                       |
| B2     |         | • : × ·  | f <sub>x</sub> | 2019/5/1 |       | *                                     |
|        | A       | В        | с              | D        | Е     | F 🔺                                   |
| 1      |         | 令和1年5月1日 |                |          |       |                                       |
| 3<br>4 |         |          |                |          |       | L                                     |
| 5      |         |          |                |          |       |                                       |
| 6      |         |          |                |          |       |                                       |
| 7<br>8 |         |          |                |          |       | · · · · · · · · · · · · · · · · · · · |
| -      | •       | Sheet1   | Sh 🕂           |          |       | •                                     |

### ≪ご注意≫

Windows10 Excel で自動更新がされていない場合は、Microsoft 社のサイトから手動で更新することができます。 これは以下のサイトを参考するか、Microsoft 社のサポートを受けてください。

https://support.microsoft.com/ja-jp/help/4501835

### 平成 31 年版での新元号「令和」への対応について

平成 31 年は 4 月 30 日までで 5 月 1 日から新元号「令和」となり、この新元号は 4 月 1 日に公表されました。 この給与計算・年末調整システムは、平成 31 年 1 月からの給与計算に対応するため平成 30 年 12 月に公開します のでこの新元号には対応することはできません。

さらに「給与所得の源泉徴収票」や年末調整の各申告書について、平成 31 年で表記するのかまたは新元号で表記 するかは国税庁からの新様式の公開までは不明です。

そこで平成 31 年版では、「開始」メニューの「給与の支払者データの登録」フォームから「源泉徴収票の年度」 と「給与支払報告書の年度」を直接変更することで、「給与所得の源泉徴収票」や年末調整の各申告書と連動して 新元号への変更に対応することにしました。

#### ≪ご注意≫

EXCEL が新元号にすぐに対応できない場合は、給与と賞与の支払年月日や領収済通知書(納付書)の税額の集計が正しくできないことがありますのでご注意ください。

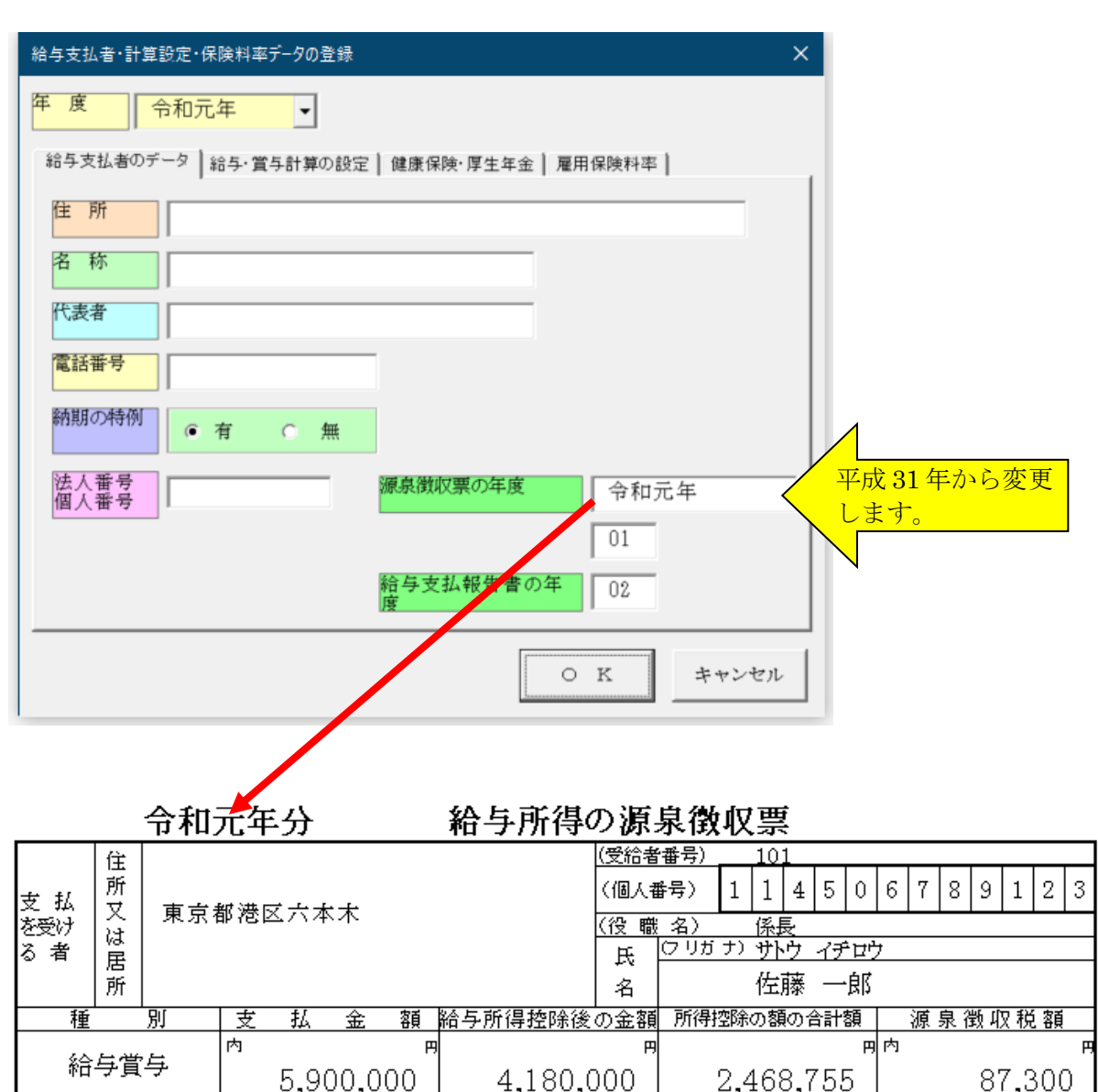

■ 「給与の支払者データの登録」フォーム

※ 「源泉徴収票の年度」と「給与支払報告書の年度」の直接入力で新元号に対応できない場合は、システムの ファイルのバージョンアップで対応します。

# ● 給与計算システムと会計処理システムの新元号「令和」への対応について (Excel2019/2016)

■「VBA 給与計算・年末調整」「PRO 給与計算・年末調整」「ADO 給与計算・年末調整」は、「開始」メニュー」 から「支給年月日データの登録」で新元号「令和」に日付データを変更します。

| 給与計算·年末調整   | ×        |
|-------------|----------|
| データ・ファイル処理  |          |
| 給与の支払者データ登録 | 編集データの削除 |
| 手当・控除・勤務データ | ファイルへの保存 |
| 支給年月日のデータ登録 | ファイルから読込 |
| 市区町村区分データ登録 | 前年分データ読込 |
| 個人・法人番号の全削除 | 退職者データ削除 |
| パスワードの解除    | ファイル読取保護 |
|             | キャンセル    |
|             | キャンセル    |

| 与計算の締  | Ħ                   | ★ 給与<br>すが | 計算の締日パターン<br>、休祝日は考慮して | >を選択しま<br>ていません。 |
|--------|---------------------|------------|------------------------|------------------|
| 海の支給年り | 月日<br>)<br>首与の支給年月日 | η          |                        |                  |
| 支給年月日  |                     | 自 年月日      | 至 年月日                  |                  |
| 給与1    | H31.1.15            | H30.12.11  | H31.1.10               |                  |
| 給与2    | H31.2.15            | H31.1.11   | H31.2.10               |                  |
| 給与3    | H31.3.15            | H31.2.11   | H31.3.10               |                  |
| 給与 4   | H31.4.15            | H31.3.11   | H31.4.10               |                  |
| 給与5    | R01.5.15            | H31.4.11   | R01.5.10               |                  |
| 給与6    | R01.6.15            | R01.5.11   | R01.6.10               |                  |
| 給与7    | R01.7.15            | R01.6.11   | R01.7.10               | -                |
| 給与8    | R01.8.15            | R01.7.11   | R01.8.10               | -                |
| 給与9    | R01.9.15            | R01.8.11   | R01.9.10               |                  |
| 給与10   | R01.10.15           | R01.9.11   | R01.10.10              |                  |
| 給与11   | R01.11.15           | R01.10.11  | R01.11.10              |                  |
| 給与12   | R01.12.15           | R01.11.11  | R01.12.10              | -                |
|        |                     |            |                        |                  |

|   | 給与支払明編  | 日書    | 令和元年  | 給与5月     |        |          |          |
|---|---------|-------|-------|----------|--------|----------|----------|
|   | 氏 名     | 佐藤 一郎 |       | 整理番号     | 1      | 年月日      | R01.5.15 |
|   |         | 101   | 自     | H31.4.11 | 至      | R01.5.10 |          |
| 支 | 基本給     | 手当1   | 手当2   | 手当3      | 手当4    | 手当5      | 手当6      |
| 給 | 370,000 |       |       |          |        |          |          |
| 額 | 手当7     | 手当8   | その他手当 | 課税通勤費    | 非課税通勤費 | 課税支給額    | 非課税支給額   |
|   |         |       |       |          |        | 370,000  |          |

■「VBA 給与計算・年末調整」「PRO 給与計算・年末調整」「ADO 給与計算・年末調整」の中途退職者の 「給与所得の源泉徴収票」への退職年度の表示方法について

平成 31 年 4 月 30 日までに就職や退職した場合は、「給与所得の源泉徴収票」の就職や退職年は「31」になります。 これは「開始」メニュー」の「給与支払者データの登録」から新元号「令和 01」ではなくて「平成 31」に変更 して対応をお願いします。

| 給与支払者·計算調    | 設定・保険料率 | ≊データの登録 |               | ×         |
|--------------|---------|---------|---------------|-----------|
| 年度合          | 和元年     | •       |               |           |
| 給与支払者のデ      | −タ│給与・覚 | 資与計算の設定 | 定 健康保険・厚生年金 雇 | 用保険料率     |
| 住所           |         |         |               |           |
| 名 称          |         |         |               |           |
| 代表者          |         |         |               |           |
| 電話番号         |         |         |               |           |
| 納期の特例        | • 有     | ○ 無     |               |           |
| 法人番号<br>個人番号 |         |         | 源泉徴収票の年度      | 令和元年      |
|              |         |         |               | 31 変更     |
|              |         |         | 給与支払報告書の年息    | 2 02      |
|              |         |         |               | ) K キャンセル |

|         | <del>ا</del> | 外           | 死                | Æ           | Z | 本人が | 障害者 | 寡 | 婦 | 寡 | 勤 |         | 申询     | 余就・ì | 艮朏       |      |     | 퓩   | 予給 増 | ÷ 生 4 | ⊾月 | ŧ |     |
|---------|--------------|-------------|------------------|-------------|---|-----|-----|---|---|---|---|---------|--------|------|----------|------|-----|-----|------|-------|----|---|-----|
|         | 成            | 国           | ΙĊ               | ±           |   | 特   | t   |   | 特 |   | 労 |         |        |      | <u> </u> |      |     |     |      |       |    | - |     |
|         | 年            |             | 退                |             |   |     | 0   |   |   |   | ₩ | à₩ 194  | 18 184 | 毎    |          |      | 88  | +   | 072  | 亚     | 年  | в |     |
| $\sim$  | 者            | 人           | 職                | 者           | 楜 | 別   | 他   | 般 | 別 | 夫 | 生 | 1.1. HU | AR MR  | +    | ^        |      | 491 | ~   |      |       | +  | ~ |     |
| 税政      |              |             |                  |             |   |     |     |   |   |   |   |         | 0      | 31   | 4        | 30   |     |     | 0    |       | 30 | 9 | 23  |
| 署       | 支            | 個人<br>法     | <b>番号</b><br>人 番 | 又は          |   |     |     |   |   |   |   |         |        | 右詰で  | 随却       | してくき | සේහ | )   |      |       |    |   |     |
| 提出      | 払            | 住所<br>又に    | f(居<br>t 所 ī     | · 所)<br>生 地 |   |     |     |   |   |   |   |         |        |      |          |      |     |     |      |       |    |   |     |
| ́ня<br> | 者            | 氏<br>:<br>名 | 名又               | しは称         |   |     |     |   |   |   |   |         |        |      |          |      | (1  | 電話) |      |       |    |   |     |
| [       |              | 整理          | 里欄               |             |   |     |     |   |   |   | 0 |         |        |      |          |      |     |     |      |       |    |   | 375 |

令和元年5月1日以降の退職した場合は、必ず新元号「令和 01」に変更してから「給与所得の源泉徴収票」を 作成してください。

|          | 未 | 外        | 死            | Æ           | Z | 本人が | 障害者 | 寡 | 婦 | 寡 | 勤 |                 | tt 34   | 2 64.3 | 見時     |      |                | -   | 3 20 4 | • 生 •      | ŦΒι  | ± |     |
|----------|---|----------|--------------|-------------|---|-----|-----|---|---|---|---|-----------------|---------|--------|--------|------|----------------|-----|--------|------------|------|---|-----|
|          | 成 | Ē        | τ.           | ±.          |   | 特   | そ   | 1 | 特 |   | 労 |                 | 中区      | 5 74 7 | 25 dex |      |                | z   | 10-1É  | 3 <u> </u> | + /1 |   |     |
|          | 年 |          | 退            |             |   |     | σ.  |   |   |   | ≇ | at BH           | :8 184  | 年      | в      |      | RB             | +   | ā      | Ĥ          | 年    | П |     |
| $\frown$ | 者 | 人        | 耻            | 者           | 楜 | 別   | 他   | 般 | 別 | 夫 | 生 | 4/L <b>H</b> L( | ALC PER | Ŧ      | 7      |      | -91            | ^   |        | '          | +    | ~ | -   |
| 税政       |   |          |              |             |   |     |     |   |   |   |   |                 |         | 01     |        |      |                |     | 0      |            | 45   | 8 | 5   |
| 135 署    | 支 | 個人法      | 番号           | 又は          |   |     |     |   |   |   |   |                 | (       | 右詰て    | 記載     | ८७८१ | :<br>ජීවී වා ශ | .)  |        |            |      |   |     |
| 症出       | 払 | 住所<br>又は | f(居<br>t 所 ł | : 所)<br>在 地 |   |     |     |   |   |   |   | •               |         |        |        |      |                |     |        |            |      |   |     |
| _<br>    | 者 | 氏 :<br>名 | 名又           | しは<br>称     |   |     |     |   |   |   |   |                 |         |        |        |      | (1             | 電話) |        |            |      |   |     |
|          |   | 整理       | 里欄           |             |   |     |     |   |   |   | 0 |                 |         |        |        |      |                |     |        |            |      |   | 375 |

# ≪ご注意≫

「領収済通知書(納付書)」は平成31年で表示されますが、これはExcelの関数がまだ「令和」に対応していないためですので関数の自動更新までお待ちください。

| ■税 <sup>cun</sup> è 資金 (納 付 書)<br>32309                                                                                                | 着与所為・通量所<br><u> 済み間含せ</u><br>税 務 署 | ●         ●         ●         ●         ●         ●         ●         ●         ●         ●         ●         ●         ●         ●         ●         ●         ●         ●         ●         ●         ●         ●         ●         ●         ●         ●         ●         ●         ●         ●         ●         ●         ●         ●         ●         ●         ●         ●         ●         ●         ●         ●         ●         ●         ●         ●         ●         ●         ●         ●         ●         ●         ●         ●         ●         ●         ●         ●         ●         ●         ●         ●         ●         ●         ●         ●         ●         ●         ●         ●         ●         ●         ●         ●         ●         ●         ●         ●         ●         ●         ●         ●         ●         ●         ●         ●         ●         ●         ●         ●         ●         ●         ●         ●         ●         ●         ●         ●         ●         ●         ●         ●         ●         ●         ●         ●         ● |                                                                                               |
|----------------------------------------------------------------------------------------------------|------------------------------------|----------------------------------------------------------------------------------------------------|-----------------------------------------------------------------------------------------------|
| 区分         支払年月日           俸給・給与等         310715           百号(役百号<br>本除く)(02)         310710           日尾穷務者の賃<br>金(06)         310710 |                                    |                                                                                                    | <ul> <li>納期等の区分</li> <li>平成 年 月</li> <li>3107</li> <li>支払分源東所条規</li> <li>及び護算特別所得規</li> </ul> |

「領収済通知書(納付書)」の新元号「令和」の記載方法については、以下の国税庁ホームページのリーフレットを 参考にしてください。

http://www.nta.go.jp/publication/pamph/gensen/kaigennitomonau/pdf/001.pdf

■「VBA 青色申告会計」と「ADO 法人財務会計」は振替仕訳伝票の入力フォームで「平成 31 年 4 月 30 日」の次の日付に変更すると「令和 1 年 5 月 1 日」の形式で表示されます。

| 振替仕訳データ入力                                           |          |                        | ×        |
|-----------------------------------------------------|----------|------------------------|----------|
| 年月日<br>平成31年4月30日                                   | 使用した仕訳辞書 | 仕訳辞書の全検索               | 直前仕訳のコピー |
|                                                     | 仕訳パターン登録 | 仕訳パターン呼出               |          |
| 振替仕訳データの入力   取引先・摘要データと仕訳辞書                         |          |                        |          |
| 料目検索     借方パート"     金額     料目検索       借方科目     資方科目 |          | 取引先<br><mark>摘要</mark> |          |
| 借方科目 貸方科目                                           |          | 取引先                    | •        |
|                                                     |          | 摘要                     | •        |

| 振替仕訳データ入力                                                             | х                      |
|-----------------------------------------------------------------------|------------------------|
| 年月日 令和1年5月1日 変更 書                                                     | 仕訳辞書の全検索 直前仕訳のコピー      |
| 仕訳パターン登録                                                              | 任訳パターン呼出               |
| 振替仕訳データの入力  取引先・摘要データと仕訳辞書                                            |                        |
| 料目検索     借方3-ト"     金額     料目検索     貸方3-ト"     金額       借方科目     貸方科目 | 取引先<br><mark>摘要</mark> |
| 借方科目 貸方科目                                                             | 取引先                    |
|                                                                       | 摘要                     |

「VBA 法人税確定申告書」「VBA 法人税科目内訳書」「VBA 法人税減価償却費」「VBA 消費税確定申告書」 につい ては、令和元年版からの対応になります。

| 法人名·事業年度 |        |              |                                                        |  |  |  |  |
|----------|--------|--------------|--------------------------------------------------------|--|--|--|--|
| 法人名·哥    | 事業年度   | ]            |                                                        |  |  |  |  |
| 納税地      |        | 東京都新宿区       |                                                        |  |  |  |  |
| 電話番号     |        | 03-4521-5564 |                                                        |  |  |  |  |
| ふりがな     |        |              |                                                        |  |  |  |  |
| 法人名      |        | サンプルデータ      | 夕株式会社                                                  |  |  |  |  |
| 代表者      |        | 伊藤           |                                                        |  |  |  |  |
| 事業年度     | 自<br>至 | H31.04.01    | 元号 月 日<br>31 4 1<br>02 3 31<br>年日日データはH31 03 31のように入力1 |  |  |  |  |
| 期数       |        |              | ますが、新元号は年月日を区分して入力<br>してください。                          |  |  |  |  |
|          |        |              |                                                        |  |  |  |  |
|          |        |              | O K キャンセル                                              |  |  |  |  |

# ≪ご注意≫

「令和 R01」が「平成 H31」で表示されますが、これは Excelの関数がまだ「令和」に対応していないためですの で関数の自動更新までお待ちください。

平成二十七年十月一日以後終了課?

| 一般課税データの入力                                                       | c c c c c c c c c c c c c c c c c c c  |    |                                                 |     | ×                |  |  |  |  |  |
|------------------------------------------------------------------|----------------------------------------|----|-------------------------------------------------|-----|------------------|--|--|--|--|--|
| 約税地·名称·代表者 [課稅期間:基準期間課稅完上]]課稅完上高·非課稅取引  課稅仕入高·仕入稅額控除   貸倒損失·貸倒回收 |                                        |    |                                                 |     |                  |  |  |  |  |  |
| 課税期間                                                             | 平成30年 6月1日から令和元年 5月31日 ▼               |    |                                                 |     |                  |  |  |  |  |  |
| 申告区分                                                             | ○ 確定申告 ○ 修正申告                          |    |                                                 |     |                  |  |  |  |  |  |
| 消費税経理                                                            | ○税达経理 ○税抜経理                            |    |                                                 |     |                  |  |  |  |  |  |
| 第27-(1)                                                          | 异推动                                    |    |                                                 |     | акозо2           |  |  |  |  |  |
| 平成年月日                                                            | 日 税務署長殿                                | *  | 一連番号                                            |     | 里年以降<br>送什不要     |  |  |  |  |  |
|                                                                  |                                        | 税  | 所 要 <u>整</u> 理<br>管 否 <del>罄</del> <del>3</del> |     |                  |  |  |  |  |  |
| 納税地                                                              |                                        | 務  | 申告年月日                                           | 平成  | Ф Л I            |  |  |  |  |  |
|                                                                  | (電話番号 )                                |    | 申告区分                                            | 指導等 | 庁指定 局指定 5        |  |  |  |  |  |
| (フリカ゛ナ) <br> 名 称 -                                               |                                        |    |                                                 |     |                  |  |  |  |  |  |
| 又は屋号                                                             |                                        | 処  | 通信日付印                                           | 確認印 | 省略年月日            |  |  |  |  |  |
| 個 人 番 号-<br>又は法人番号                                               | - 「徳人幸多の紀録に当たっては、左崎を逆調とし、ここから紀録してください。 | 理  | 年月日                                             |     | 年月日              |  |  |  |  |  |
| (7りガナ)<br>(7ま老氏名)                                                |                                        | 欄  | 指 導 年                                           | 月日  | 96 決 区分1 区分2 区分3 |  |  |  |  |  |
| 又は氏名                                                             | Ø                                      |    | 平成                                              |     |                  |  |  |  |  |  |
| 自 平成 3 0 年 6 月 1 日 課税期間分の消費税及び地方 (自 平成 年 月 月 日                   |                                        |    |                                                 |     |                  |  |  |  |  |  |
| 至 令和 0 1                                                         | 年 5月31日消費税の(確定)申                       | 告書 | 、<br>( <sub>王 元号</sub>                          | 年   |                  |  |  |  |  |  |